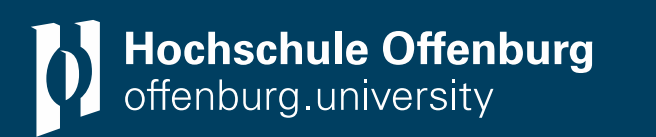

5. Oktober 2022

# Literaturverwaltung mit Citavi

eine Einführung

## Nutzen einer Literaturverwaltung

- Verwaltung und Sammlung von Literatur
  - Interessante Literatur ist an einem Ort, kein Suchen in mehreren Ordnern
  - Einfache und automatisierte Übernahme von Literatur in das Programm (z.B. Picker-Funktion)
- Auswertung der Literatur
  - Auswertung und Bearbeitung der Literatur kann direkt im Programm erfolgen
     → Somit Notizen und Literatur an einem Ort
- Schreiben einer wissenschaftlichen Arbeit/ Zitation
  - Über Schnittstellen zu Schreibprogrammen kann auf die gesammelte Literatur zugegriffen werden
  - Einfügen der Zitation mit wenigen Klicks
  - Literaturverzeichnis wird automatisch aus der benutzten Literatur erstellt
- Spätestens wenn Sie Ihre Quellen nicht mehr überblicken, sollten Sie eine Literaturverwaltung benutzen

- Citavi wird von der Firma Swiss Academic Software entwickelt
- Im Februar 2021 wurde Citavi von der US-amerikanischen Software-Firma QSR International übernommen
- Im Juni 2021 wurde Citavi Web vorgestellt
- Citavi gibt es in 2 Versionen:
  - Citavi for Windows
  - Citavi Web (browserbasiert)

# Lizenzmodelle von Citavi I

- Campuslizenz:
  - Kostenlos für Studierende
  - Campuslizenz-Liste: <u>https://www.citavi.com/de/campuslizenzen</u> (Stand: 11.04.22)
  - Campuslizenz Hochschule Offenburg läuft bis 31.03.2024 für Citavi für Windows und Citavi Web
    - Citavi f
      ür Windows Nutzer ben
      ötigen die Version 6.11 f
      ür den Login 
      über die Institution
    - Bevor Sie die HS OG verlassen, müssen Sie eine private E-Mail angeben, andernfalls haben Sie keinen Zugriff mehr auf Ihre Projekte
- Kostenlose Testversion f
  ür 30 Tage: 1GB Speicher f
  ür Citavi 6 f
  ür Windows oder Citavi Web (Stand 28.03.2022)
- Studierende:
  - 12 Monate f
    ür 73,00€ mit 1 GB Cloudspeicher, Citavi f
    ür Windows & Citavi Web ist enthalten
  - Wer von einer Campuslizenz auf studentisch wechselt, zahlt im ersten Jahr nur 36,50€ (Stand: 06.04.22)

## Lizenzmodell von Citavi II

- Mietlizenzen:
  - Jeweils für 12 Monate, Verlängerung jeweils um 1 Jahre
    - Citavi Web inkl. 5GB Cloud-Speicher → 135,50€ netto
    - O Citavi Desktop and Web Bundle inkl. 5GB Cloud-Speicher → 145,80€ netto
- Kauflizenzen:
  - Citavi 6 für Windows bei Angabe der alten Seriennummer der Hochschule → 135,00€
  - Citavi 6 für Windows als Neulizenz → 269,00€

(Stand 31.01.22)

Citavi free ist nicht mehr verfügbar

## Installation von Citavi

 Download, Lizenzschlüssel, Video-Serie zu Citavi → <u>https://z3.hs-</u> <u>offenburg.de/kompetenzzentrum-hochschulbibliothek/wissenschaftliches-arbeiten-</u> <u>und-publizieren/literaturverwaltung</u>

| Links                                                                                                    |                                                                                                    |
|----------------------------------------------------------------------------------------------------|----------------------------------------------------------------------------------------------------|
| > Download → und Lizenzschlüssel →                                                                                                    |                                                                                                    |
| > Videoeinführung → Citavi 6                                                                                                    |                                                                                                    |
| > Präsentation Kurzeinführung Citavi 6 →                                                                                               | Schulungstermine                                                                                     |
| >Kurzeinführung Citavi 6 (deutsch → / englisch →)                                                                                      | Conditingotomino                                                                                     |
| > Handbuch Citavi 6 →                                                                                                    | via Zoom, 14:00 Uhr                                                                                  |
| <ul> <li>&gt; Broschüre "Einführung in das wissenschaftliches Arbeiten mit Citavi → "</li> <li>&gt; Citavi Service-Portal →</li> </ul> | SS 22: 30.03.2022, 27.04.2022, 25.05.2022, 29.06.2022                                                |
| <ul> <li>&gt; Die wichtigsten Funktionen → (M + I Newsroom Beitrag vom 18. Mai<br/>2018)</li> </ul>                                    | Weitere Informationen (Zoom Link, Inhalte, etc.) finden Sie auf unserer Anmeldeseite $\rightarrow$ . |

- Schulungen: 1x im Monat während des Semesters über Zoom, kein Anmelden notwendig; neue Termine werden zu Beginn des Semesters bekannt gegeben
- Kopplung mit Word:
  - Citavi für Windows: "Citavi Word-Add In" installieren
  - Citavi Web: "Citavi Assistant" installieren

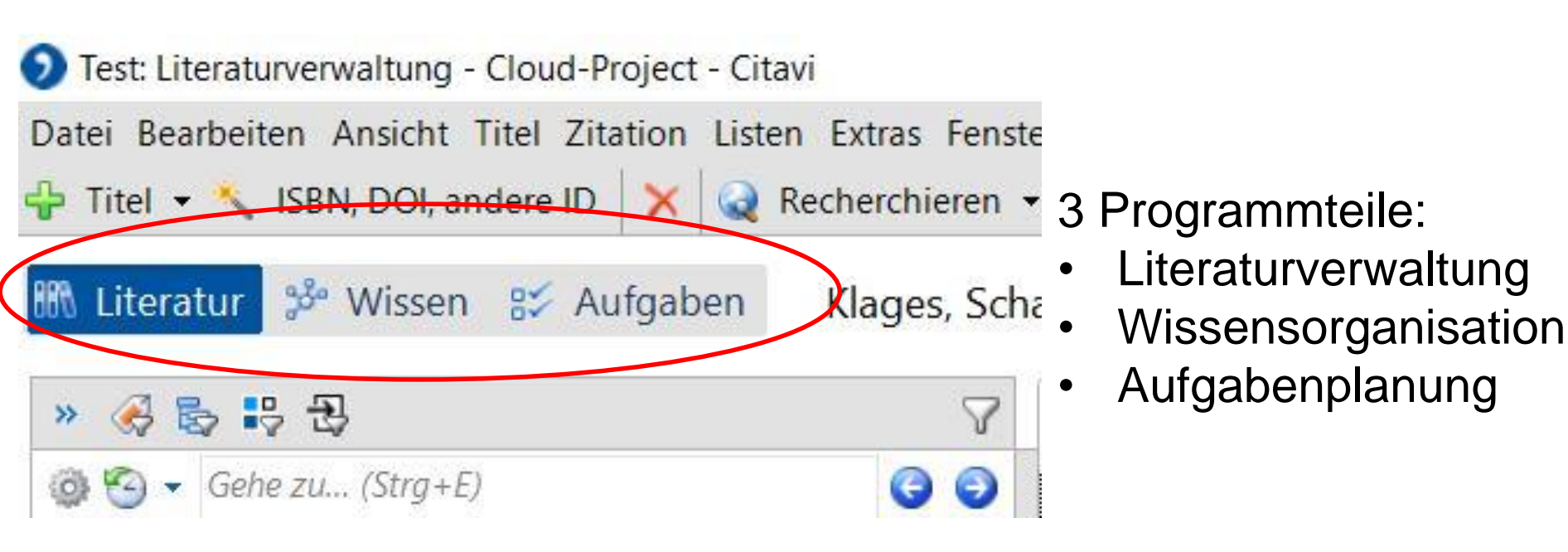

| Oberfläche                                                                                                    | e Cita                               | vi                                                                                                    |                                             | Hochschule Offenburg<br>offenburg.university |
|----------------------------------------------------------------------------------------------------|--------------------------------------|----------------------------------------------------------------------------------------------------|---------------------------------------------|----------------------------------------------|
| Test: Literaturverwaltung - Cloud-Project - Citavi                                                                                                    |                                      |                                                                                                    |                                             | – 0 ×                                        |
| Datei Bearbeiten Ansicht Titel Zitation Listen Extras Fenst                                                                                                    | er Hilfe                             |                                                                                                    |                                             |                                              |
| 🕂 Titel 🔹 🔨 ISBN, DOI, andere ID 🛛 🗙 🍳 Recherchieren 🖓                                                                                                    | <ul> <li>Volltexte finden</li> </ul> | 🔍 Suchen 📑 Literaturliste 🝷 🔚 Tabelle 🔎                                                                                                    | Zitieren 👻 🤿 Gedanke 👻                      |                                              |
| 🕅 Literatur 🍰 Wissen 😂 Aufgaben 🛛 Höbarth 20                                                                                                    | 07 – Konstruktivisti                 | isches Lernen mit Moodle                                                                                                    |                                             |                                              |
| » 🔗 🗞 😜 문                                                                                                    | Übersicht Titel                      | Inhalt Zusammen Zitate, Ko Aufgaben,                                                                                                    | 0 Dateien 👻                                 | 🥥 Schnellhilfe                               |
| Gehe zu (Strg+E)     Gehe zu     Gehe zu     G | Buch (Monograph                      | Höharth Ulrike (2007):                                                                                                    |                                             |                                              |
| <ul> <li>Hobarth, Ulrike</li> <li>Konstruktivistisches Lernen mit Moodle. Praktische</li> <li>2007 – Buch (Monographie)</li> </ul>                                                                                                    |                                      | Konstruktivistisches Lernen mit<br>Moodle. Praktische                                                                                             | Mit diesem Titel ist keine Datei verknüpft. |                                              |
| <ul> <li>Klages, Benjamin; Schacke, Claudia</li> <li>Mit Moodle studieren strukturieren? Modularisierun<br/>Mai 2017 - Internetdokument</li> </ul>                                                                                                    | Cover                                | Einsatzmöglichkeiten in<br>Bildungsinstitutionen.<br>Zud Krams Univ Materatoit ud T: Höhath                                                       | Internetadresse hinzufügen                  |                                              |
| Nrause, Florian<br>Mobiles E-Learning Management System. Konzeptio<br>2015 – Buch (Monographie)                                                                                                    |                                      | Urike: Konstruktivistickes und kollaboratives<br>Lernen in der Lernplattform Moodle : praktische<br>Einsatzmöglichkeiten und deren Evaluierung in |                                             |                                              |
| FO Lehner, Martin<br>Didaktik<br>2019 – Buch (Monographie)                                                                                                    | Abstract                             | Bildungsinstitutionen. Boizenburg: win<br>Hülsbusch (E-Learning).                                                                                 |                                             |                                              |
| <ul> <li>Mikuszeit, Bernd; Szudra, Ute (Hg.)</li> <li>Multimedia und ethische Bildung. E-Learning - Ethik<br/>2009 – Buch (Sammelwerk)</li> </ul>                                                                                                    | Schlagwörter:<br>Kategorien:         | Kognitives Lernen; Konstruktivisr us; Moodle<br>2.1 Moodle                                                                                        |                                             |                                              |
| PO Ortmann-Welp, Eva<br>Digitale kooperative Medien in Weiterbildungskurse<br>2019 – Buch (Monographie)                                                                                                    | kuppen:<br>Kein Aufgaben             |                                                                                                    |                                             |                                              |
| <ul> <li>Po Pepels, Werner</li> <li>BWL-Basics für Start-ups</li> <li>2019 – Buch (Monographie)</li> </ul>                                                                                                    |                                      | In jedem Progra                                                                                                    | ammteil                                     |                                              |
| Po Predel, Marie<br>Konzeption und Gestaltung einer E-Learning-Anwen<br>2014 – Hochschulschrift                                                                                                    |                                      | Links → eine Li                                                                                                    | iste                                        |                                              |
| <ul> <li>Schöffler, Anika Jana</li> <li>Motivation durch Gamification. Analyse und Konzep<br/>2018 – Buch (Monographie)</li> </ul>                                                                                                    |                                      | Nitte $\rightarrow$ hier art<br>Rechts $\rightarrow$ Vorse                                                                                        | chau oder                                   |                                              |
| ►O Schweizer, Benjamin<br>Analyse von Bildungsmöglichkeiten durch YouTube<br>Hochschulschrift                                                                                                    | Übersicht anpassen.                  | Hilfe                                                                                                    |                                             |                                              |
| 17 Titel insgesamt 17 Titel angezeigt 1 Titel markiert                                                                                                    | Citavi Basis-Stil                    | Keine Gruppierung                                                                                                    |                                             | 1 Benutzer online Letzte Änderungen          |

# Recherchieren

Online Recherche in ausgewählten Katalogen und Datenbanken

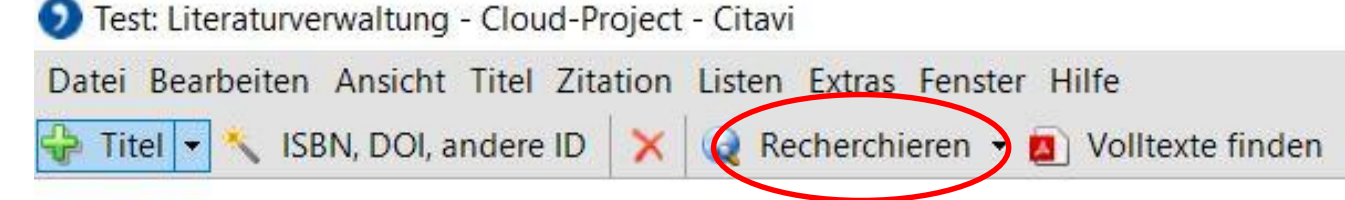

Recherche in ausgewählten Katalogen und Datenbanken

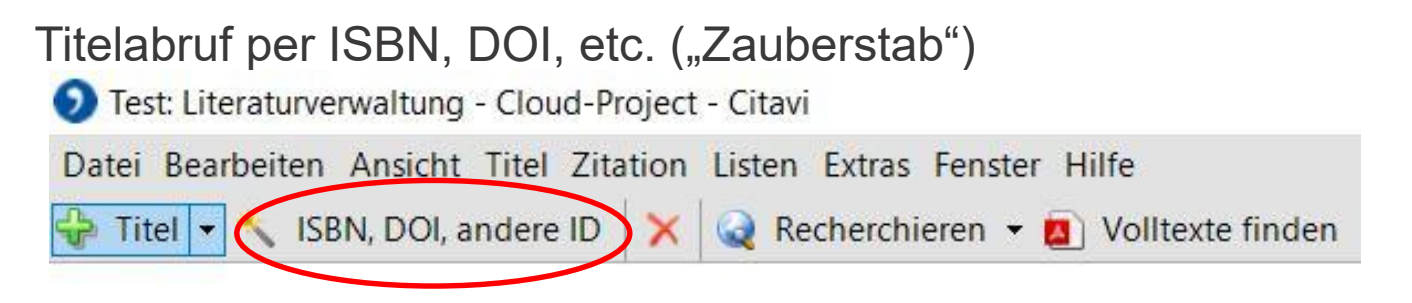

 Ist ein relevanter Titel bereits bekannt, kann er über den Zauberstab hinzugefügt werden

# **Online Recherche I**

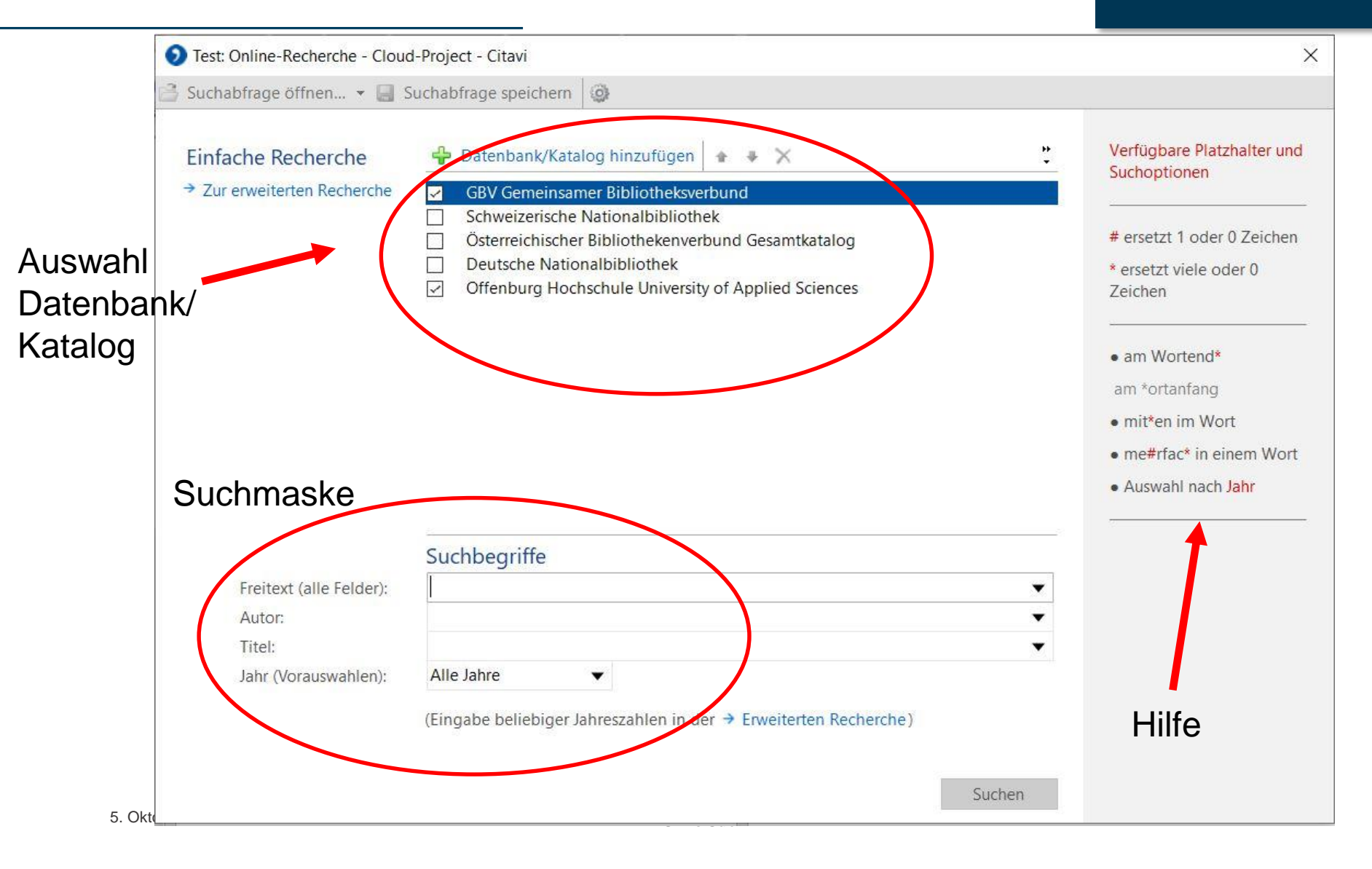

## **Online Recherche II**

| <b>O</b> T | est: li      | mport - <mark>Cloud-Project</mark> - Citavi                               | 1                                |                                                   |               | - 🗆 X                                                                                                    |
|------------|--------------|---------------------------------------------------------------------------|----------------------------------|---------------------------------------------------|---------------|----------------------------------------------------------------------------------------------------|
|            | buch         | abfrage speichern 🛛 🗙 🎭                                                   | -                                |                                                   |               |                                                                                                    |
| 2          | 9            | Import<br>Suche nach: Nachhaltigkeit (All<br>Offenburg Hochschule Univers | e Felder]<br>ity of Applied Scie | 983 Titel<br>enc 983 / 983 983 Titel erfolgreich  | n eingelesen. | Import<br>Um einzelne Titel zu<br>importieren, markieren Sie<br>diese durch Klick in die<br>Checkbox. Wenn Sie alle<br>recherchierten Titel in Ihr<br>Citavi-Projekt übernehmen<br>möchten, klicken Sie direkt<br>auf Titel übernehmen. |
|            |              | Autor oder Herausgeber                                                    | Jahr                             | Titel                                             | Dublette 📕    |                                                                                                    |
| Ŧ          | $\square$    | Augsbach, Gabriele                                                        | 2020                             | Tourismus und Nachhaltigkeit. Die Zukunftsfähigk  | eit de 🔨      |                                                                                                    |
| Đ          | $\square$    | Kircher, Manfred                                                          | 2020                             | Bioökonomie im Selbststudium Unternehmensstra     | tegie         |                                                                                                    |
| Đ          | $\checkmark$ | Hildebrandt, Alexandra (Hg.)                                              | 2020                             | Klimawandel in der Wirtschaft. Warum wir ein Bew  | ussts         |                                                                                                    |
| Ŧ          | $\checkmark$ | Eyerer, Peter; Schüle, Helmut                                             | 2020                             | Polymer Engineering 3. Werkstoff- und Bauteilprü  | fung          |                                                                                                    |
| Ŧ          | $\checkmark$ | Lachmayer, Roland; Rettschl                                               | 2020                             | Konstruktion für die Additive Fertigung 2019      |               |                                                                                                    |
| Đ          | $\checkmark$ | Schulenberg, Thomas                                                       | 2020                             | Die vierte Generation der Kernreaktoren. Grundlag | ien Ty        |                                                                                                    |
| Đ          | $\checkmark$ | Wellbrock, Wanja; Ludin, Da                                               | 2020                             | Nachhaltigkeitscontrolling. Instrumente und Kenn  | zahle         |                                                                                                    |
| Đ          |              | Eisele, Johann; Harzdorf, An                                              | 2020                             | Multifunktionale Büro- und Geschäftshäuser. Pla   | nung – 💌 💌    |                                                                                                    |
|            | Pro          | jekt-Dubletten nicht importiere                                           | en                               | Neu recherchieren Titel übernehmen                | Schließen     |                                                                                                    |

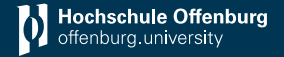

- Hinzugefügte Titel können bearbeitet werden
- Bearbeitung der Titel geht zu jeder Zeit
- Über "Auswahl aufheben" werden wieder alle Titel angezeigt

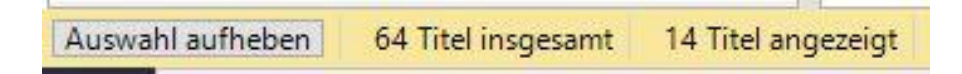

## Auswertung der Literatur I

- Übersicht der bibliographischen Angaben
- Daten immer überprüfen auf Richtigkeit
- Angaben können ergänzt und korrigiert werden

Einführung Literaturverwaltung Ulrike Süß

| Dokumententyp:      | Bu        | ch (Monographie                                  | 2)              | ······································ |  |  |  |  |
|---------------------|-----------|--------------------------------------------------|-----------------|----------------------------------------|--|--|--|--|
| Autor:              | Wa        | Walther, Daniel                                  |                 |                                        |  |  |  |  |
| Titel:              | Die       | e 38-Stunden-Wo                                  | oche für Manage | er                                     |  |  |  |  |
| Untertitel:         | Op<br>Füł | Optimale Work-Life-Balance durch gute<br>Führung |                 |                                        |  |  |  |  |
| Titelzusätze:       |           |                                                  |                 |                                        |  |  |  |  |
| Mitarbeiter:        |           |                                                  |                 |                                        |  |  |  |  |
| Institution:        |           |                                                  |                 |                                        |  |  |  |  |
| Jahr:               | 202       | 20                                               |                 |                                        |  |  |  |  |
| Verlagsort:         | Wi        | esbaden                                          |                 |                                        |  |  |  |  |
| Verlag:             | Spi       | ringer Gabler                                    |                 |                                        |  |  |  |  |
| Anzahl der Bände:   |           |                                                  |                 |                                        |  |  |  |  |
| Auflage:            | 2.,       | 2., aktualisierte und überarbeitete Auflage      |                 |                                        |  |  |  |  |
| Reihentitel:        | Spi       | ringer eBook Col                                 | lection         | •                                      |  |  |  |  |
| Bandnr. der Reihe:  |           |                                                  |                 |                                        |  |  |  |  |
| ISBN:               | 978       | 33658291358                                      |                 |                                        |  |  |  |  |
| Medium:             |           |                                                  |                 |                                        |  |  |  |  |
| Online-Adresse:     |           |                                                  |                 |                                        |  |  |  |  |
| Zuletzt geprüft am: |           |                                                  |                 |                                        |  |  |  |  |
| DOI:                | 10.       | 1007/978-3-658-                                  | -29135-8        |                                        |  |  |  |  |
| Sprache:            | gei       | r                                                |                 |                                        |  |  |  |  |
| Notiz:              | Wa        | alther, Daniel (Ve                               | rfasserIn)      |                                        |  |  |  |  |
|                     |           |                                                  |                 |                                        |  |  |  |  |

Hochschule Offenburg offenburg.university

5. Oktober 2022

## Auswertung der Literatur II

 Abstract, Inhaltsverzeichnis und eine Bewertung kann zugefügt werden

| Übersicht       Titel       Inhalt       Zusammen       Zitate, Ko       Aufgaben         Abstract         Das Ziel: mehr leisten und zufriedener sein Einflussfaktoren der<br>Führung auf die Produktivität Hebel zur Steigerung der<br>Produktivität Entscheidend für Produktivität: Aufbau der<br>Organisation Hilfestellungen zur praktischen Umsetzung          Inhaltsverzeichnis |                                        |                                  |                                       |                                                         |                                                     | g.university |
|----------------------------------------------------------------------------------------------------|----------------------------------------|----------------------------------|---------------------------------------|---------------------------------------------------------|-----------------------------------------------------|--------------|
| Abstract<br>Das Ziel: mehr leisten und zufriedener sein Einflussfaktoren der<br>Führung auf die Produktivität Hebel zur Steigerung der<br>Produktivität Entscheidend für Produktivität: Aufbau der<br>Organisation Hilfestellungen zur praktischen Umsetzung                                                                                                    | Übersicht                              | Titel                            | Inhalt                                | Zusammen                                                | Zitate, Ko                                          | Aufgaben,    |
| Das Ziel: mehr leisten und zufriedener sein Einflussfaktoren der<br>Führung auf die Produktivität Hebel zur Steigerung der<br>Produktivität Entscheidend für Produktivität: Aufbau der<br>Organisation Hilfestellungen zur praktischen Umsetzung                                                                                                    | Abstract                               |                                  |                                       |                                                         |                                                     |              |
| Organisation Hilfestellungen zur praktischen Umsetzung                                                                                                    | Das Ziel: r<br>Führung a<br>Produktivi | nehr leis<br>uf die Pr<br>tät En | sten und :<br>oduktivit<br>itscheider | zufriedener sein<br>ät Hebel zur S<br>nd für Produktivi | Einflussfaktor<br>Steigerung der<br>tät: Aufbau der | en der 🧹     |
| Inhaltsverzeichnis                                                                                                    | Organisati                             | ion Hi                           | lfestellur                            | igen zur praktisc                                       | hen Umsetzung                                       | 、            |
|                                                                                                    | Inhaltsverz                            | eichnis                          |                                       | *****                                                   |                                                     |              |
| *****                                                                                                    |                                        |                                  |                                       |                                                         |                                                     |              |
|                                                                                                    |                                        |                                  |                                       | *****                                                   |                                                     |              |
| Bewertung කරන්න                                                                                                    | Bewertung                              | )                                |                                       |                                                         |                                                     | मेमेमेने     |
|                                                                                                    |                                        |                                  |                                       |                                                         |                                                     |              |
|                                                                                                    |                                        |                                  |                                       |                                                         |                                                     |              |
|                                                                                                    |                                        |                                  |                                       |                                                         |                                                     |              |
|                                                                                                    |                                        |                                  |                                       |                                                         |                                                     |              |
|                                                                                                    |                                        |                                  |                                       |                                                         |                                                     |              |
|                                                                                                    |                                        |                                  |                                       |                                                         |                                                     |              |
|                                                                                                    |                                        |                                  |                                       |                                                         |                                                     |              |
|                                                                                                    |                                        |                                  |                                       |                                                         |                                                     |              |

Hochschule Offenburg

## Auswertung der Literatur III

- Schlagwortvergabe oder übernahme
- Schlagwort = inhaltliche Beschreibung eines Dokuments
- Vergabe einer Kategorie
- Gruppenzuordnung: Gruppen können nach Bedarf erstellt werden z.B. "neu", "bearbeitet", "zitiert", etc.
- Verweise (von diesem Titel auf einen anderen oder andersherum)

Einführung Literaturver

Ulrike S

|                                                  |                       |                   |           | Hochsc      | hule Offen | burg   | - |
|--------------------------------------------------|-----------------------|-------------------|-----------|-------------|------------|--------|---|
| Übersicht                                        | Titel                 | Inhalt            | Zusammenh | Zitate, Kom | Aufgal     | ben, C | ) |
| Schlagwör                                        | ter:                  |                   |           |             |            |        |   |
| Führung; \                                       | WorkLife              | Balance           |           |             |            |        |   |
| Kategorier                                       | 1:                    |                   |           |             |            |        |   |
|                                                  |                       |                   |           |             |            |        |   |
|                                                  |                       |                   |           |             |            |        |   |
|                                                  |                       |                   |           |             |            |        |   |
|                                                  |                       |                   |           |             |            |        |   |
|                                                  |                       |                   |           |             |            |        |   |
|                                                  |                       |                   |           |             |            |        |   |
|                                                  |                       |                   |           |             |            |        |   |
|                                                  |                       |                   |           |             |            |        |   |
| Gruppen:                                         |                       |                   |           |             |            |        |   |
| Gruppen:                                         |                       |                   |           |             |            |        |   |
| Gruppen:<br>Wechse                               | Iseitige              | e Verwe           | eise      |             |            |        |   |
| Gruppen:<br>Wechse<br>Dieser Tite                | Iseitige              | e Verwe           | eise      |             | 4          |        | × |
| Gruppen:<br>Wechse<br>Dieser Tite<br>Kein Eintra | lseitige<br>I verweis | e Verwe<br>st auf | eise      |             | 4          |        | × |
| Gruppen:<br>Wechse<br>Dieser Tite<br>Kein Eintra | Iseitige<br>I verweis | e Verwe           | eise      |             | 4          |        | × |

# Auswertung der Literatur IV

Hochschule Offenburg offenburg.university

- Erstellen von Zitaten (direkt, indirekt, Bildzitat)
- Sie können Zitate, Kommentare, Zusammenfassungen erstellen.
- Nutzen Sie die vorgegebene Struktur um Ihre Literatur zu durchdringen
- Bildzitate werden im Quellenverzeichnis wie ein Buch behandelt → Klären Sie mit Ihrem Betreuenden, ob das geht oder, ob ein Abbildungsverzeichnis erstellt werden soll!

| Übersicht                         | Titel                  | Inhalt     | Zusammenh            | Zitate, Kom      | Aufgaben, O | 1 Datei 👻   | https://doi.org/ | /10.1007/978-3-658-29135-8                                                                                                    |                                     |
|-----------------------------------|------------------------|------------|----------------------|------------------|-------------|-------------|------------------|----------------------------------------------------------------------------------------------------|-------------------------------------|
| 🐥 Neu                             | -                      |            |                      |                  | XZY         | 📓 Extras 👻  |                  |                                                                                                    |                                     |
| Kein Eint                         | rag                    |            |                      |                  |             |             |                  |                                                                                                    |                                     |
| 🗿 Test: Z                         | Zitat "[Kei            | rnaussage  | e fehlt!]" - Cloud-F | Project - Citavi |             |             |                  | - 0                                                                                                    | ×                                   |
| Datei Bei                         | arbeiten               | Ansicht    | Format Tabelle       | Fenster          |             |             |                  |                                                                                                    |                                     |
|                                   | <b>B B</b>             | 0          | 24                   | Ψ                | FKU         | A IT HE HE  | 1 1 1 ABC -      | r.                                                                                                    |                                     |
| a]a a]a                           | [] ()                  |            |                      | •• «» «> »«      | · · · [] () | 1/2 1/3 1/4 |                  |                                                                                                    |                                     |
| Walthe<br>Typ:<br>Kernau<br>Text: | er 2020 – [<br>Issage: | Die 38-Stu | unden-Woche für      | Manager<br>at    |             |             |                  | <ul> <li>Kernaussage</li> <li>Die zentrale Aussage ei<br/>Zitats möglichst knapp<br/>formuliert:</li> <li>Schmidt widerlegt Müll<br/>Theorie</li> <li>Unterschied: Informatio</li> <li>Wissen</li> <li>Angeborene Lerntypen<br/>es nicht</li> <li>Wenn Sie selbst keine<br/>Kernaussage formuliert<br/>haben, fügt Citavi hier<br/>ersten Wörter des Zitats</li> </ul> | ers<br>en -<br>gibt<br>die<br>cein. |
| Seiten                            | <u>von-bis:</u>        |            |                      |                  |             |             |                  |                                                                                                    |                                     |
| Schlag                            | wörter:<br>prien:      |            |                      |                  |             |             |                  |                                                                                                    |                                     |
| Gruppe                            | en:                    |            |                      |                  |             |             |                  |                                                                                                    |                                     |
| (i)                               |                        |            |                      |                  |             | ОК          | Abbrech          | nen                                                                                                    |                                     |

## Auswertung der Literatur V

- Aufgabenvergabe zu einem Titel direkt
- Z.B. lesen, zurückgeben, auswerten, etc.
- Bei gedruckten Exemplaren steht hier auch der Standort

Nutzen Sie die Möglichkeiten, die Citavi Ihnen gibt!

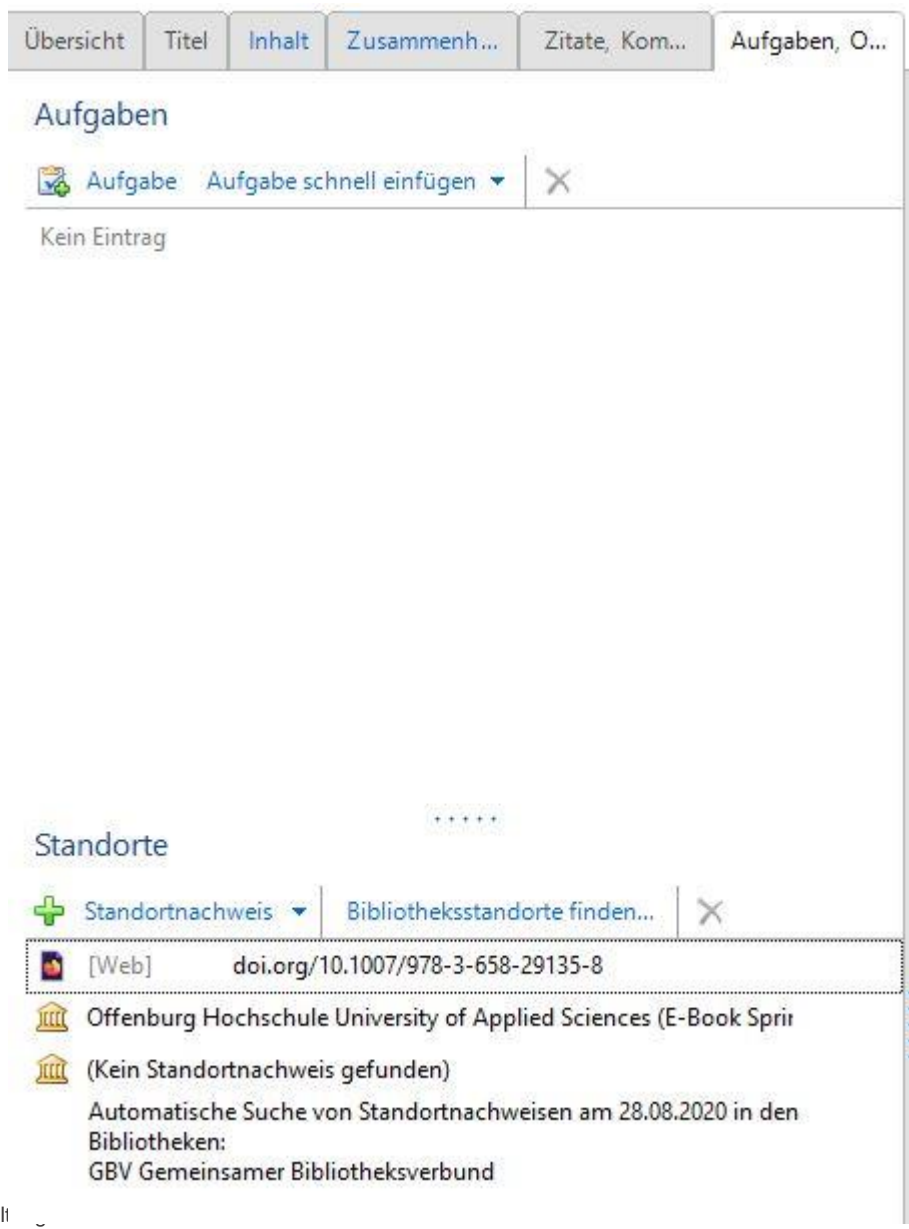

5. Oktober 2022

# Bereich Wissen

- Mit Kategorien können Sie Ihre Arbeit inhaltlich strukturieren
- Mit der Zeit können Ihre Kategorien einer Gliederung gleichen
  - Diese können als Überschriften in ein Word-Dokument übernommen werden (Folie 23)
- Erleichtern die Zitation
- Sie können einem Titel, aber auch Zitaten und Kommentaren eine oder mehrere Kategorien zuweisen

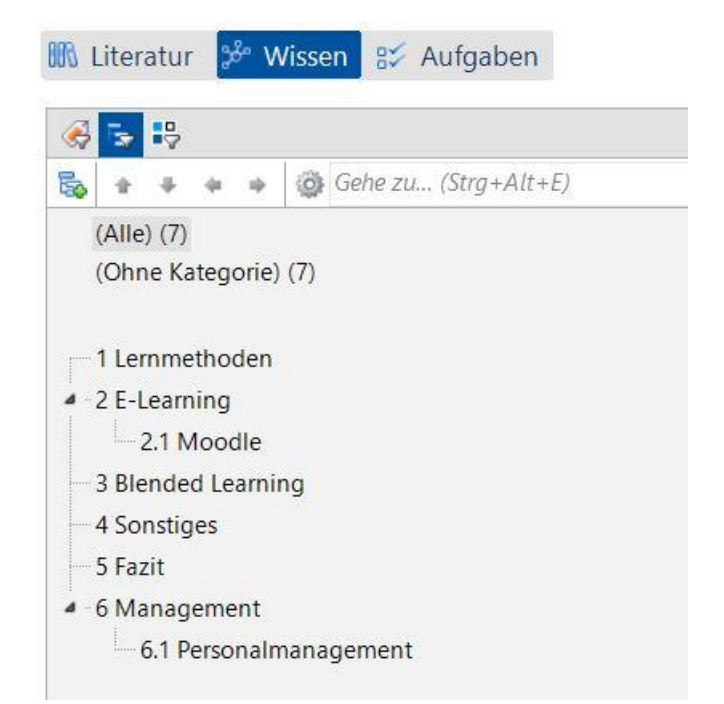

Hochschule Offenburg offenburg.university

- Sie können Ihre gesamte Arbeit über dieses Tool planen
- Sie können Projektaufgaben erstellen (z.B. Abgabefrist), aber auch einzelnen Titeln eine Aufgabe zuweisen (z.B. Fernleihe aufgeben)
- Unter Arbeitsstand können Sie angeben wie weit Sie bereits mit dieser Aufgabe sind

| chnellauswahl Erweiterte Auswahl                               | Aufgabe /            | eə | 📋 Ei | rledigen bis | Arbeitsstand | Kurztitel             | Standorte             | Notiz |
|----------------------------------------------------------------|----------------------|----|------|--------------|--------------|-----------------------|-----------------------|-------|
|                                                                | Abgabetermin         |    | 2    | 9.06.2020    |              |                       |                       |       |
| Häufige Abfragen                                               | drucken              |    | 0    | 8.06.2020    |              |                       |                       | ľ     |
|                                                                | finale fassung       | 1  | 2    | 2.06.2020    |              |                       |                       |       |
|                                                                | Entleihen            | 1  |      |              |              | Fieger, Fieger 2018 - | HSB Emden/Leer; HS    |       |
|                                                                | Fernleihbestellung a |    | 0    | 3.06.2020    |              | Birkle 2012 – Erwerb  | UB Braunschweig (D    |       |
|                                                                | Kopieren / scannen   | 1  | 3    | 1.05.2020    |              | Huf 2020 – Personal   | Offenburg Hochschu    |       |
| <ul> <li>Wichtige Aufgaben</li> <li>Projektaufgaben</li> </ul> | Lesen                | 1  |      |              |              | Hillebrecht 2018 – P  | Bibl. Kurt-Schwitters | 6     |

# Verknüpfung von MS Word und Citavi

- Über Word Add-In Citavi
- Wenn nicht vorhanden, dann noch installieren
- Klick auf Citavi, dann das Projekt auswählen, welches mit MS Word verknüpfen soll

#### Es kann immer nur ein Projekt mit einem Dokument verknüpfen. Die Titel, die zitiert werden sollen, müssen alle aus dem gleichen Projekt stammen. Andersherum können Sie mehrere Dokumente mit dem gleichen Projekt verknüpfen.

 Installation des Word Add-In: <u>https://www1.citavi.com/sub/manual6/de/index.html?wai\_word\_add-in\_installing\_uninstalling.html</u>

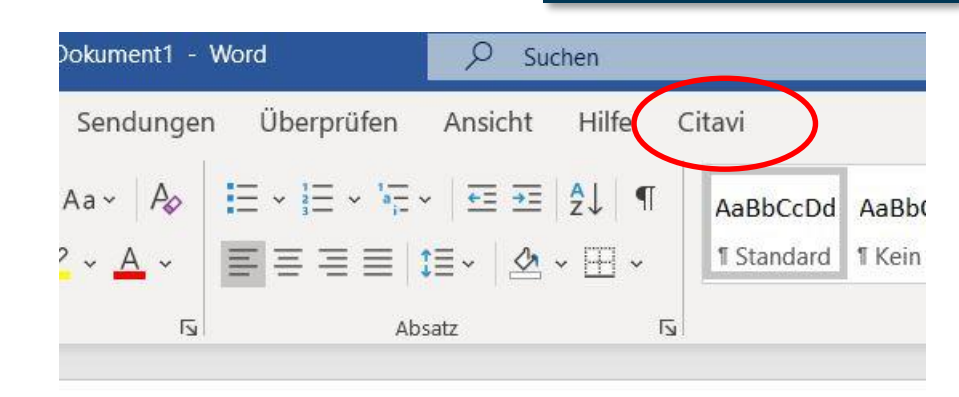

# Verknüpfung von MS Word und Citavi

| Datei Start Einfügen Entwo      | urf Layout | Referenzen | Sendungen           | Überprüfen  | Ansicht | Hilfe | Citavi |
|---------------------------------|------------|------------|---------------------|-------------|---------|-------|--------|
| Zitationsstil: Citavi B         | 3asis-Stil | ~          | 🗉 Umwandeln 🛩       | 🕓 Handbuck  | n       |       |        |
| Projekt: Test                   |            | ~          | Aktualisieren       | 🕕 Über Cita | vi      |       |        |
| Aufgabenbereich                 |            | 1.1        | ້າ<br>ເດີ້ Optionen |             |         |       |        |
|                                 |            |            | Coptionen           |             |         |       |        |
| Ansicht                         | Doku       | ment       |                     | Hilfe       | d.      |       |        |
| Citavi •                        | ×          |            |                     |             |         |       |        |
| Ansicht - Titel durchsuchen(F8) |            |            |                     |             |         |       |        |
| Einfügen                        |            |            |                     |             |         |       |        |
|                                 |            |            |                     |             |         |       |        |
| litel Wissen Kapitel Nachweise  |            |            |                     | 9           |         |       |        |
| Ohne Kategorie (52)             | ^          |            |                     |             |         |       |        |
| I Lernmethoden (7)              |            |            |                     |             |         |       |        |
| Bernet 2012 – Wie sieht die Pä. |            |            |                     |             |         |       |        |
| A Birkle 2012 – Enwerb von Text |            |            |                     |             |         |       |        |
|                                 |            |            |                     |             |         |       |        |
| [5. 37] - Erpenbeck, Saut       | •          |            |                     |             |         |       |        |
| Krause 2015 – Mobiles E-Lear    | e          |            |                     |             |         |       |        |
| Ørtmann-Welp 2019 – Digital     | e          |            |                     |             |         |       |        |
| Predel 2014 – Konzeption und    |            |            |                     |             |         |       |        |
| Schöffler 2018 – Motivation d   |            |            |                     |             |         |       |        |
| Schweizer – Analyse von Bildu   |            |            |                     |             |         |       |        |
| 2 E-Learning (2)                |            |            |                     |             |         |       |        |
| Buchegger 2007 – Collaborati    |            |            |                     |             |         |       |        |
| Mikuszeit Szudra (Hg.) 2009 –   |            |            |                     |             |         |       |        |
| 2 1 Maadla (3)                  | *          |            |                     |             |         |       |        |
|                                 |            |            |                     |             |         |       |        |
| Hobarth 2007 – Konstruktiv      | •          |            |                     |             |         |       |        |
| Klages, Schacke Mai 2017 –      |            |            |                     |             |         |       |        |
| 3 Blended Learning              |            |            |                     |             |         |       |        |
| 4 Sonstiges                     |            |            |                     |             |         |       |        |
| 5 Fazit                         | ×          |            |                     |             |         |       |        |

# Einfügen der Kategorien

Hochschule Offenburg offenburg.university

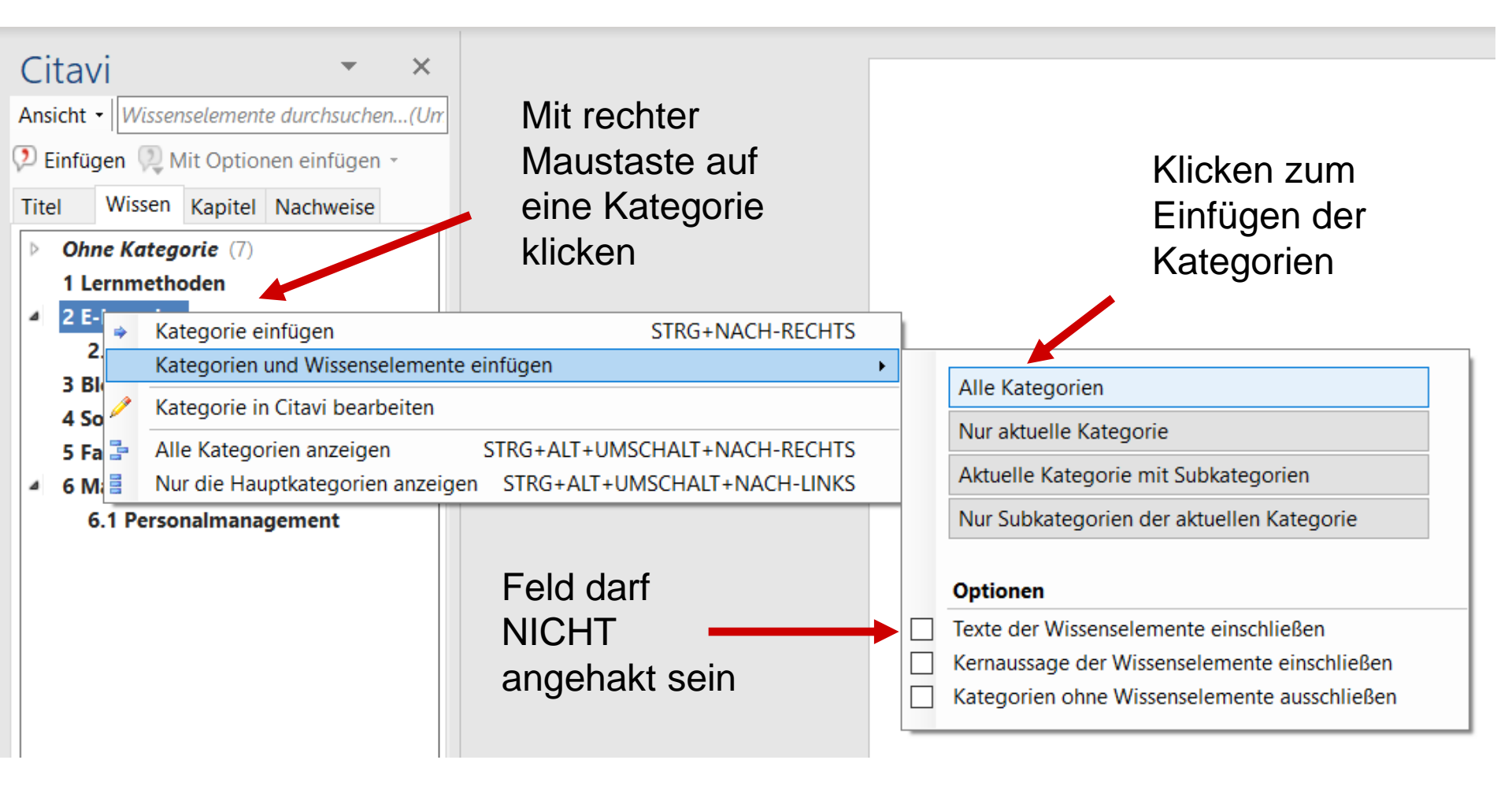

#### der Überschrift 2

Einfügen der Kategorien

 Diese Formatvorlagen können angepasst werden (Farbe, Schriftgröße, -art, etc.)

Nummerierung wird nicht übernommen, aber

die Kategorie entspricht der Überschrift 1 in

den Formatvorlagen und die Subkategorie

- Wenn die Kategorien in Citavi noch einmal geändert werden, wird das nicht automatisch in Citavi übernommen!
  - Sie müssen dann neu eingefügt werden
- Übersichtlichkeit: Im Reiter "Kapitel" sehen Sie nur die Titel, die Sie der Kategorie zugeordnet haben in der sich der Cursor befindet. Im Reiter "Titel" sehen Sie alle Titel.

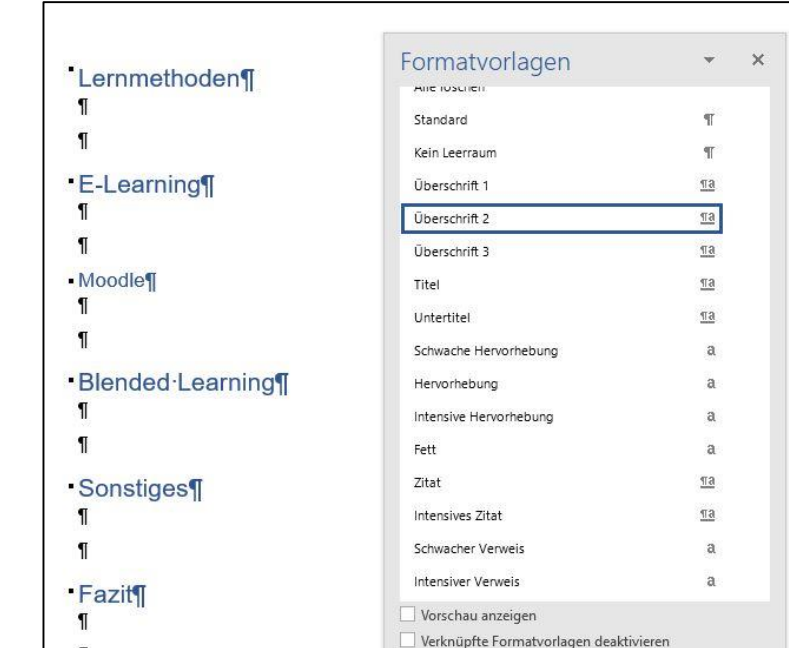

¶

Einführung Literaturverwaltung mit Citavi

Ulrike Süß

🏂 🏇 👙 Optionen...

- Mit Cursor an die Stelle, wo das Zitat erscheinen soll
- Über den Reiter Kapitel die entsprechende Quelle auswählen und mit Doppelklick einfügen
- Das Zitat erscheint dann je nach ausgewähltem Zitationsstil
- Gleichzeitig erstellt sich nach der letzten Kategorie am Ende des Dokuments das Literaturverzeichnis
- Mehrfachzitat aus einer Kategorie: Taste "Strg" gedrückt halten und mehrerer Titel anklicken, dann Rechtsklick und Titel einfügen
- Mehrfachzitat aus mehreren Kategorien: Um alle Quellen sichtbar zu machen, wechseln Sie in den Reiter Titel, ab hier verfahren Sie wie beim Mehrfachzitat aus einer Kategorie

## Zitate einfügen

To edit, see citavi.com/edit

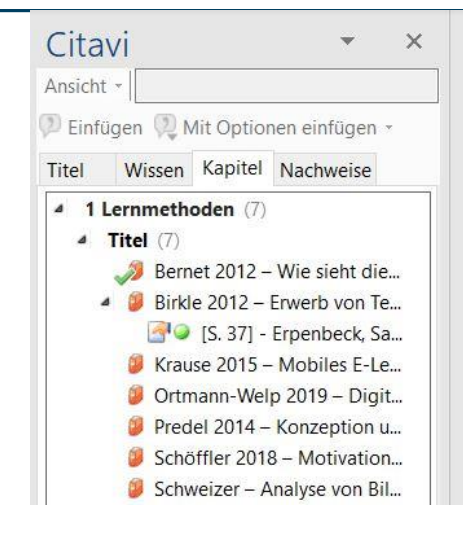

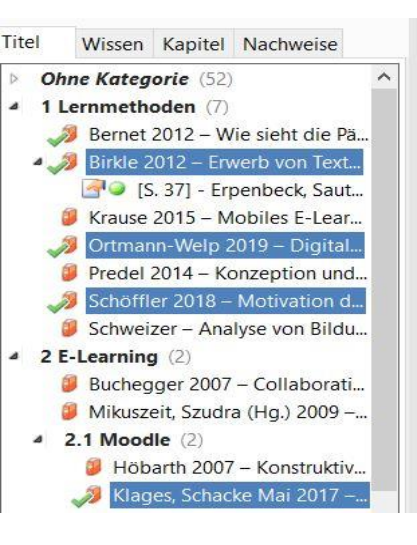

#### Lernmethoden

Hier steht Text, der einen Nachweis erhalten soll. (Bernet 2012)

E-Learning Hier steht auch noch etwas Text.

Moodle

#### Einzelzitat

#### Lernmethoden

Hier steht Text, der einen Nachweis erhalten soll. (Bernet 2012)

#### E-Learning

Hier steht auch noch etwas Text. (Birkle 2012; Ortmann-Welp 2019; Schöffler 2018; Klages und Schacke 2017)

Moodle

#### Mehrfachzitat aus mehreren Kategorien

Einführung Literaturverwaltung mit Citavi Ulrike Süß

- Wird automatisch erstellt am Ende des Dokuments
- Wird der Zitationsstil geändert, passt sich automatisch das Literaturverzeichnis an

#### Literaturverzeichnis

Bernet, Franziska (2012): Wie sieht die Pädagogik von morgen aus? Das 'flow'-Prinzip als Grundlage einer ressourcenorientierten Erziehung. Marburg: Tectum-Verl. Online verfügbar unter http://subhh.ciando.com/book/?bok\_id=423302.

Birkle, Sonja (2012): Erwerb von Textmusterkenntnis durch Vorlesen. Eine empirische Studie in der Grundschule. [Stuttgart]: Klett Sprachen.

- Wenn der Zitationsstil gewechselt wird, werden alle bestehenden und neu hinzukommenden Zitate und das Literaturverzeichnis in dem aktuellen Zitationsstil ausgegeben
- Benutzen Sie in einem Text nur einen Zitationsstil
  - Mit Citavi können Sie keine zwei benutzen, da bei einem Wechsel des Stils alle Zitate und das Literaturverzeichnis geändert werden

| Einfügen       | Entwurf Layout Refe | renzen | Einfügen                  | n Entwurf Layout Referenzen Sendungen Ü                  |  |  |  |
|----------------|---------------------|--------|---------------------------|----------------------------------------------------------|--|--|--|
| Zitationsstil: | Citavi Basis-Stil   | ↓ E    | Zitationsst               | stil: Citavi Basis-Stil 🗸 🗈 Umwandeln 🎽                  |  |  |  |
| Projekt:       | Test                | × é    | Projekt:                  | APA American Psychological Association, 7th ed. (German) |  |  |  |
| 110jetti.      |                     | e e e  | e c                       | Citavi Basis-Stil                                        |  |  |  |
|                |                     | 5      |                           | Citavi Basis-Stil [Kopie]                                |  |  |  |
| 8              | Dokument            |        |                           | Citavi Default Style                                     |  |  |  |
|                |                     |        | chsuchen (k               | (FR) Citavi stile di base                                |  |  |  |
|                |                     |        | Ontionon                  | Citavi styl standardowy                                  |  |  |  |
|                |                     |        | Optionen e                | Citavi style de base                                     |  |  |  |
|                |                     |        | apitel Nac                | IEEE Access                                              |  |  |  |
|                |                     |        | <i>ie</i> (52)<br>len (7) | Zitationsstil hinzufügen                                 |  |  |  |

Hier steht auch noch etwas Text. (Birkle 2012; Klages und Schacke 2017; Ortmann-Welp 2019; Schöffler 2018)

#### Literaturverzeichnis

Bernet, Franziska (2012): Wie sieht die Pädagogik von morgen aus? Das 'flow'-Prinzip als Grundlage einer ressourcenorientierten Erziehung. Marburg: Tectum-Verl. Online verfügbar unter http://subhh.ciando.com/book/?bok\_id=423302.

Birkle, Sonja (2012): Erwerb von Textmusterkenntnis durch Vorlesen. Eine empirische Studie in der Grundschule. [Stuttgart]: Klett Sprachen.

#### References

- [1] F. Bernet, Wie sieht die P\u00e4dagogik von morgen aus?: Das 'flow'-Prinzip als Grundlage einer ressourcenorientierten Erziehung. Marburg: Tectum-Verl., 2012. [Online]. Available: http://subhh.ciando.com/book/?bok\_id=423302
- [2] S. Birkle, Erwerb von Textmusterkenntnis durch Vorlesen: Eine empirische Studie in der Grundschule. [Stuttgart]: Klett Sprachen, 2012.

#### Lernmethoden Hier steht Text, der ei

Hier steht Text, der einen Nachweis erhalten soll. [1]

E-Learning Hier steht auch noch etwas Text. [2–5]

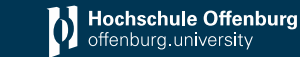

# **Beispiel Zitationsstile**

Lernmethoden

**E-Learning** 

Hier steht Text, der einen Nachweis erhalten soll. (Bernet 2012)

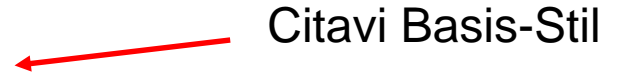

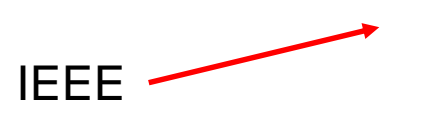

- Alles an einem Ort: Literatur und Auswertung der Literatur (Zitate, Verweise, Kommentare)
- Citavi ist sehr vorstrukturiert, Sie können sich davon leiten lassen
- Die gesamte Arbeit kann über Citavi geplant und strukturiert werden
- Einfache Zitation
- Der Zitationsstil kann leicht geändert werden und das Literaturverzeichnis wird automatisch erstellt
- Es ist nicht möglich, dass Sie versehentlich 2 Zitationsstile benutzen. Bei einem Wechsel des Stils gibt Citavi alle Zitate und das Literaturverzeichnis im aktuellen Stil aus
- Unsere Empfehlung: Nutzen Sie Citavi von Anfang, um das Programm kennenzulernen!

- E-Mail: <u>bibliothek@hs-offenburg.de</u>
- Informationen zu Citavi: <u>https://z3.hs-offenburg.de/kompetenzzentrum-hochschulbibliothek/wissenschaftliches-arbeiten-und-</u>publizieren/literaturverwaltung
- Video-Tutorial: <u>https://video.hs-offenburg.de/album/video/Literaturverwaltung-mit-</u> <u>Citavi-2D-12E-Video/db9cce203a76cdc97c2d9fe69242c474/131</u>
- Richtig zitieren: <u>https://z3.hs-offenburg.de/kompetenzzentrum-</u> <u>hochschulbibliothek/wissenschaftliches-arbeiten-und-publizieren/richtig-zitieren</u>

Hochschule Offenburg offenburg.university

#### Adresse, Telefon, E-Mail

#### Bibliothek Offenburg

Hochschule Offenburg - Bibliothek -Badstraße 24 77652 Offenburg

Telefon: 0781 205-240 E-Mail: <u>bibliothek@hs-offenburg.de</u>

#### Bibliothek Gengenbach

Hochschule Offenburg - Bibliothek -Klosterstraße 9 77723 Gengenbach

Telefon: 07803 9698-44 13 E-Mail: <u>bib-gengenbach@hs-offenburg.de</u>